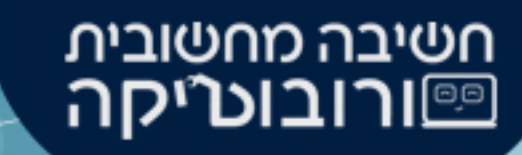

# מדריך לעבודה עם GearsBot סימולטור

# תוכן עניינים

- מהו גירסבוט?
- <u>כניסה לסימולטור</u>
- ממשק המשתמש
  - <u>תפריט קבצים</u> •
  - <u>תפריט הרובוט</u> •
  - <u>מסך הסימולטור</u>
    - <u>סרגל הפקודות</u>
- <u>בלוקים של תנועה</u> •
- <u>הנעת טנק 1, הנעת טנק 2</u>
  - <u>הנעת היגוי</u> •
  - <u>שיטת מדידה</u>
    - <u>מהם חיישנים</u>

- בלוקים של חיישנים
- <u>חיישן אולטרסוניק</u> •

חשיבה מחשובית כיייקה ווובוטייקה.

- <u>חיישן מגע</u>
- <u>חיישן אור</u> •
- <u>חיישן צבע</u>
- בלוקים של צלילים
  - <u>Sound</u> •
- שימוש בצלילים
  - <u>בלוקים של שליטה</u>
    - בלוקים של הגיון
- <u>תנאי בסיסי, השוואה, וגם/או</u> •

# תוכן עניינים

- <u>בלוקים של לולאות</u> •
- <u>תנאי בסיסי, חזור</u> •
- בלוקים של מתמטיקה
- בלוק ערך מספרי
- בלוק פעולה מתמטית
  - <u>מספר אקראי</u> •
  - <u>בלוקים של טקסט</u> •
  - בלוק ההדפסה
    - <u>סיכום</u>

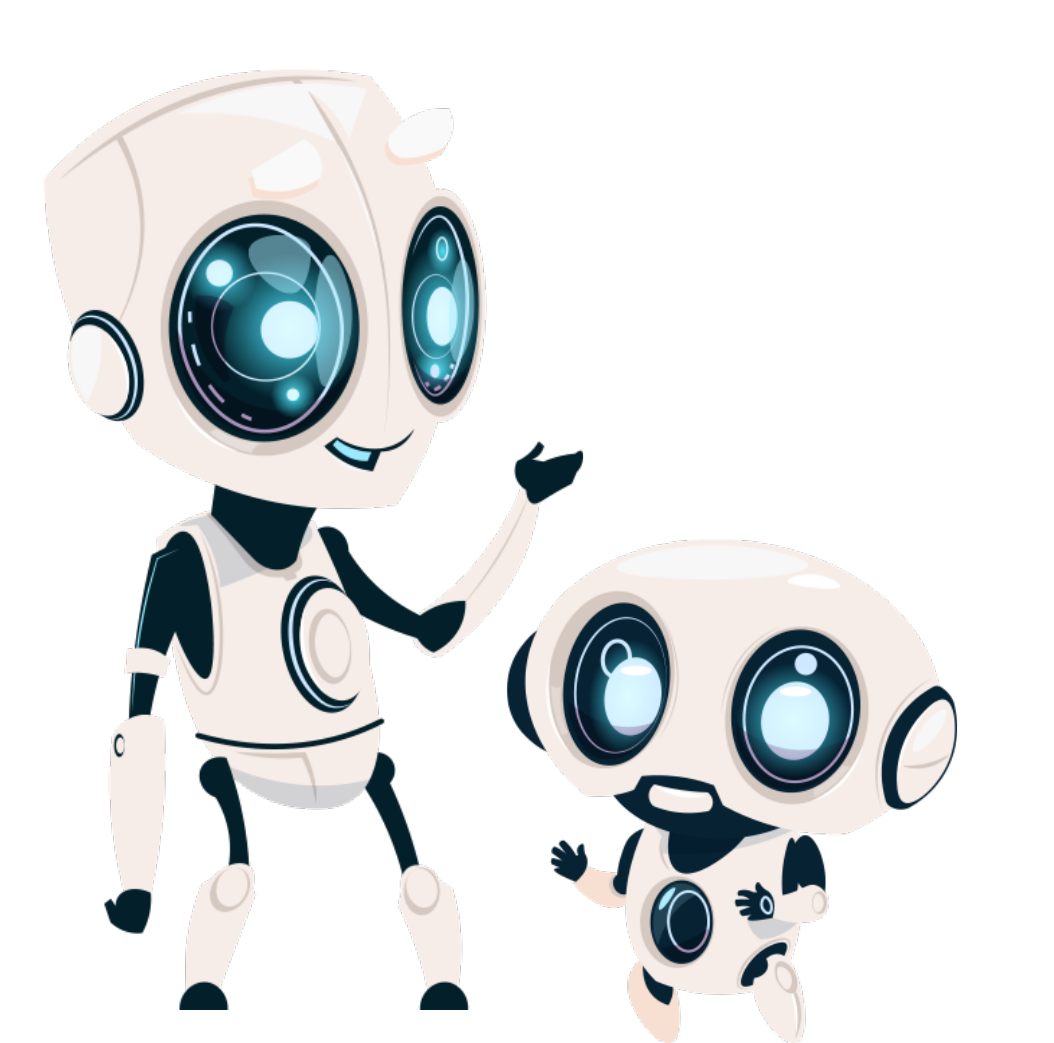

חשיבה מחשובית כורובוטיקה (

### מה הוא GearsBot?

GearsBot הוא סימולטור – הדמיה ממוחשבת של רובוט,

בסביבת עבודה העובדת בשפת הקידוד Blockly.

בעזרת סימולטור זה, ניתן לכתוב קוד "בלוקים" (בסגנון הקידוד בסקראץ')

ובלשונית נוספת, לראות הדמיה של רובוט המבצע את הקוד על מגרש לפי בחירה.

במדריך שלפניכם נסביר על התוכנה, מבנה ממשק המשתמש ופקודות שימושיות ב״סרגל הפקודות״

ממשק התוכנה הוא באנגלית, לנוחותכם, הוספנו במדריך **תרגום לעברית** 

תוכלו לצפות בו **בלחיצה על כפתור הרובוט 🚱 לצד צילום המסך.** 

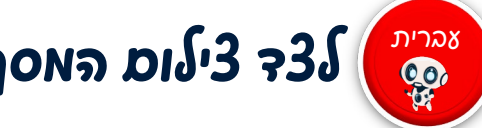

חשיבה מחשובית <u>ורובוטיסה </u>

### כניסה לסימולטור

בכדי לגשת לסביבה זו, <u>נכנס לקישור הבא</u> 🕉

Gears Bot :ונכתוב בשורת החיפוש: Chrome או נפתח את דפדפן ה

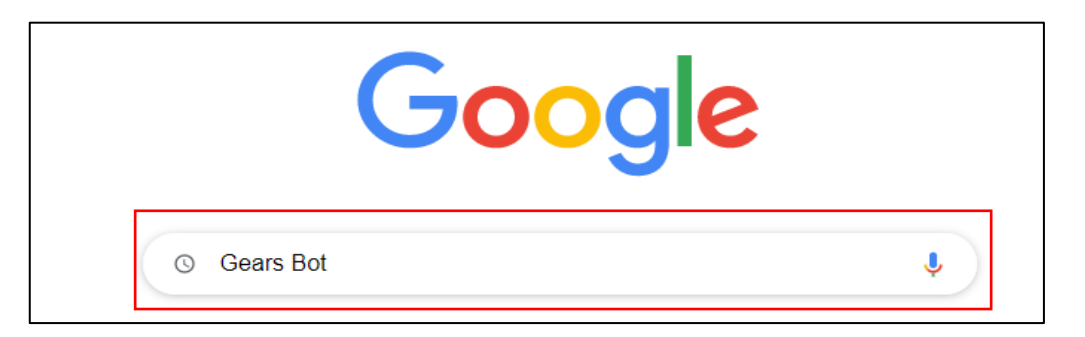

חשיבה מחשובית ַ**יייורובוטיקה** 

#### נבחר בתוצאה הבא:

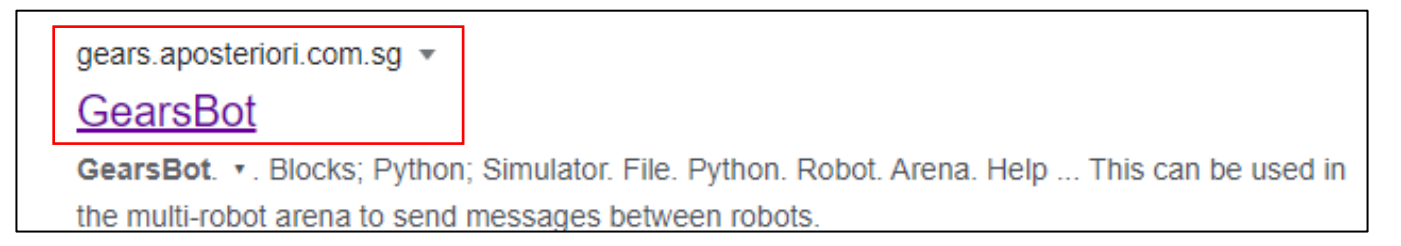

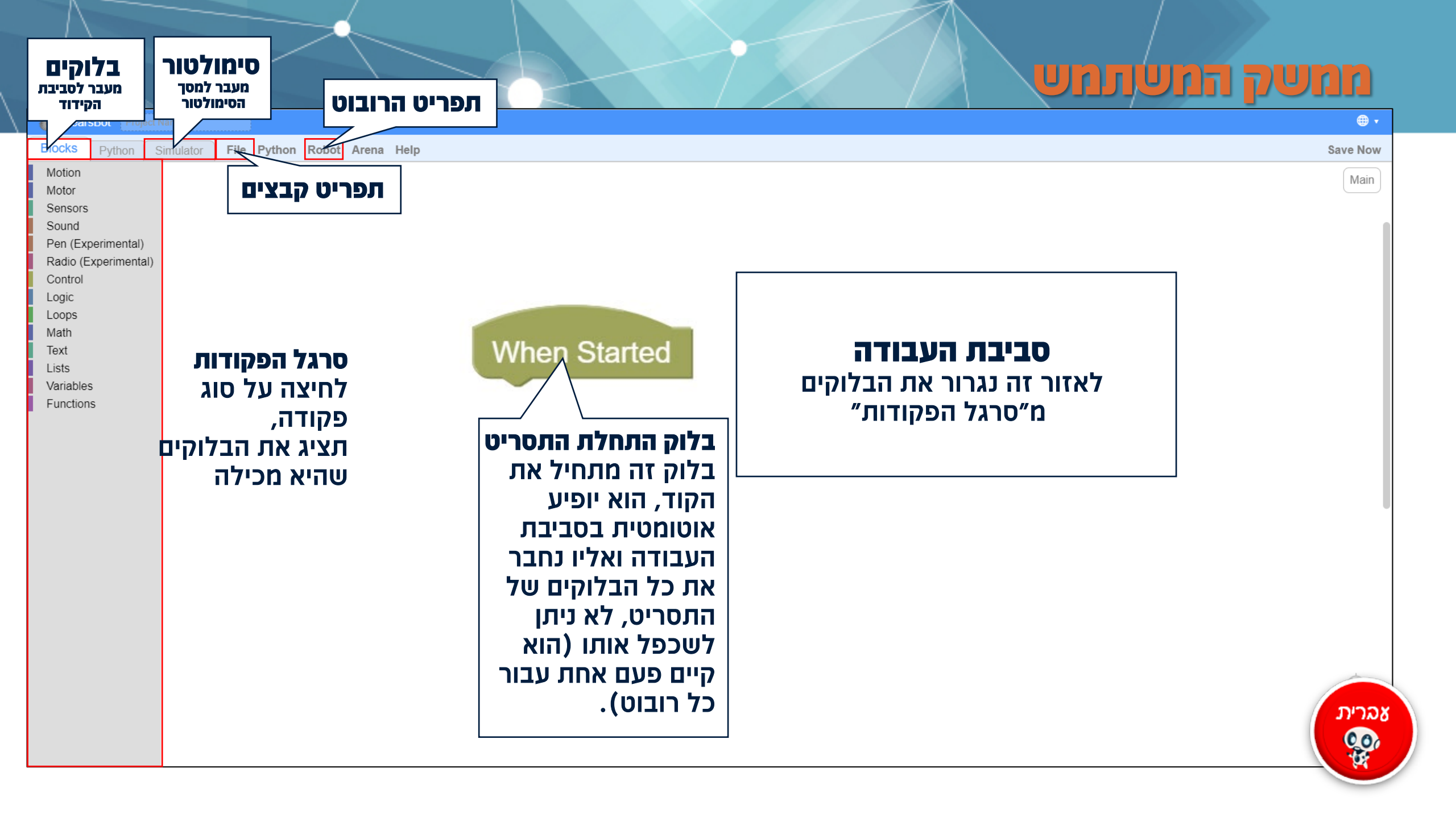

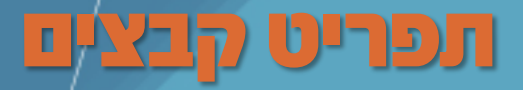

בלחיצה על File (קובץ) יפתח תפריט הקבצים. בעזרת תפריט זה, נוכל להוריד למחשב או להעלות ממנו קבצי תוכנה שעבדנו עליהם

חשיבה מחשובית **ורובוט`יקה** 

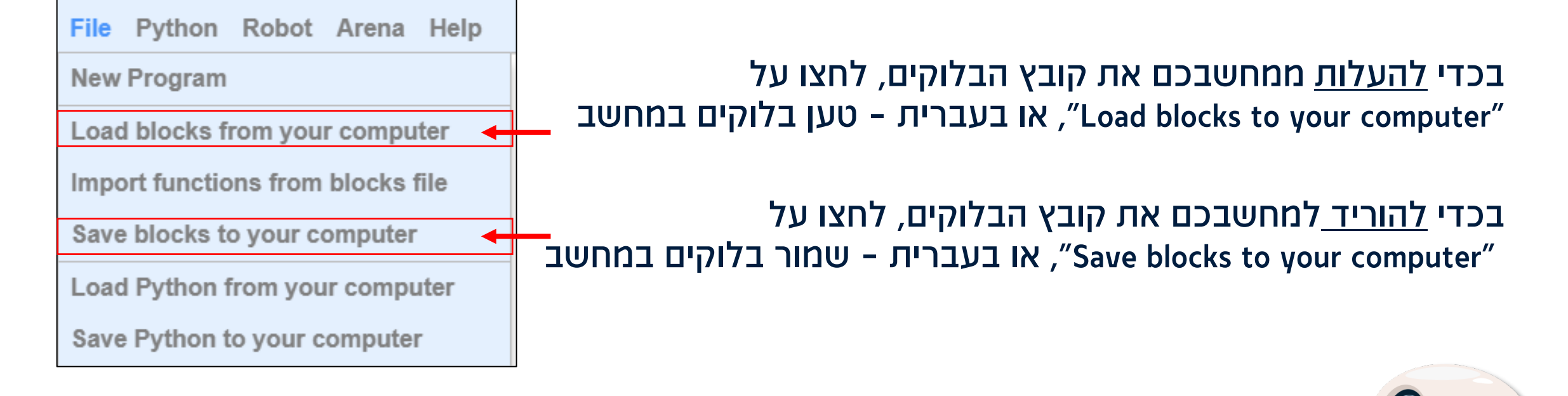

**שימו לב! //** בניגוד לתוכנת הסקראץ<sup>י</sup> ב״מגרש המשחקים״, סימולטור זה שומר את הקובץ כסוג xml. לא ניתן להעלות קבצים של תוכנה אחת אל השנייה!

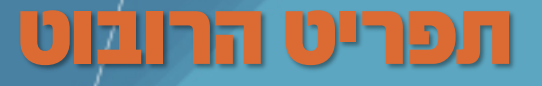

בלחיצה על Robot (רובוט) יפתח תפריט הרובוט. בעזרת תפריט זה, נוכל לבחור עם איזה רובוט לעבוד וכמו כן להוריד או להעלות את קובץ הרובוט

חשיבה מחשובית כיייקה ווובוטייקה.

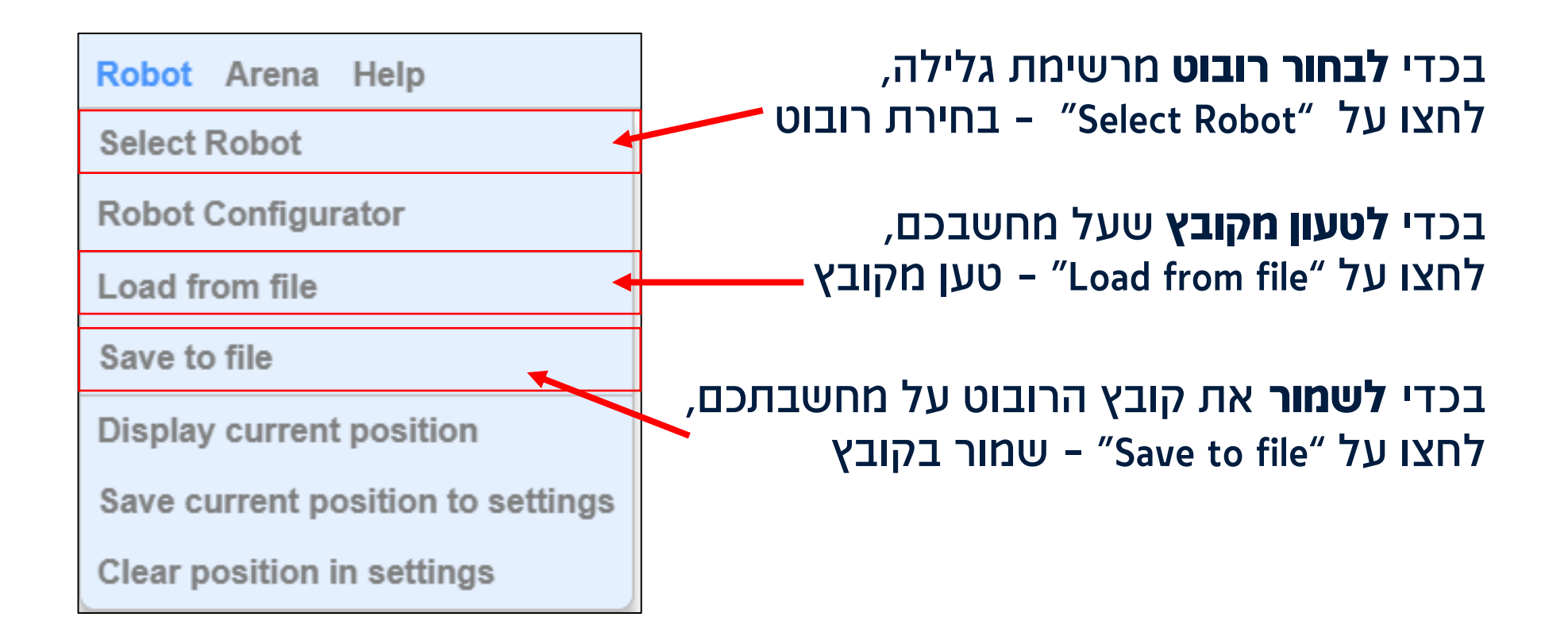

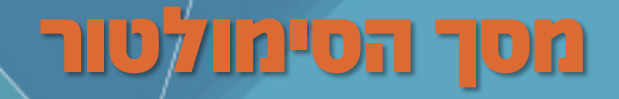

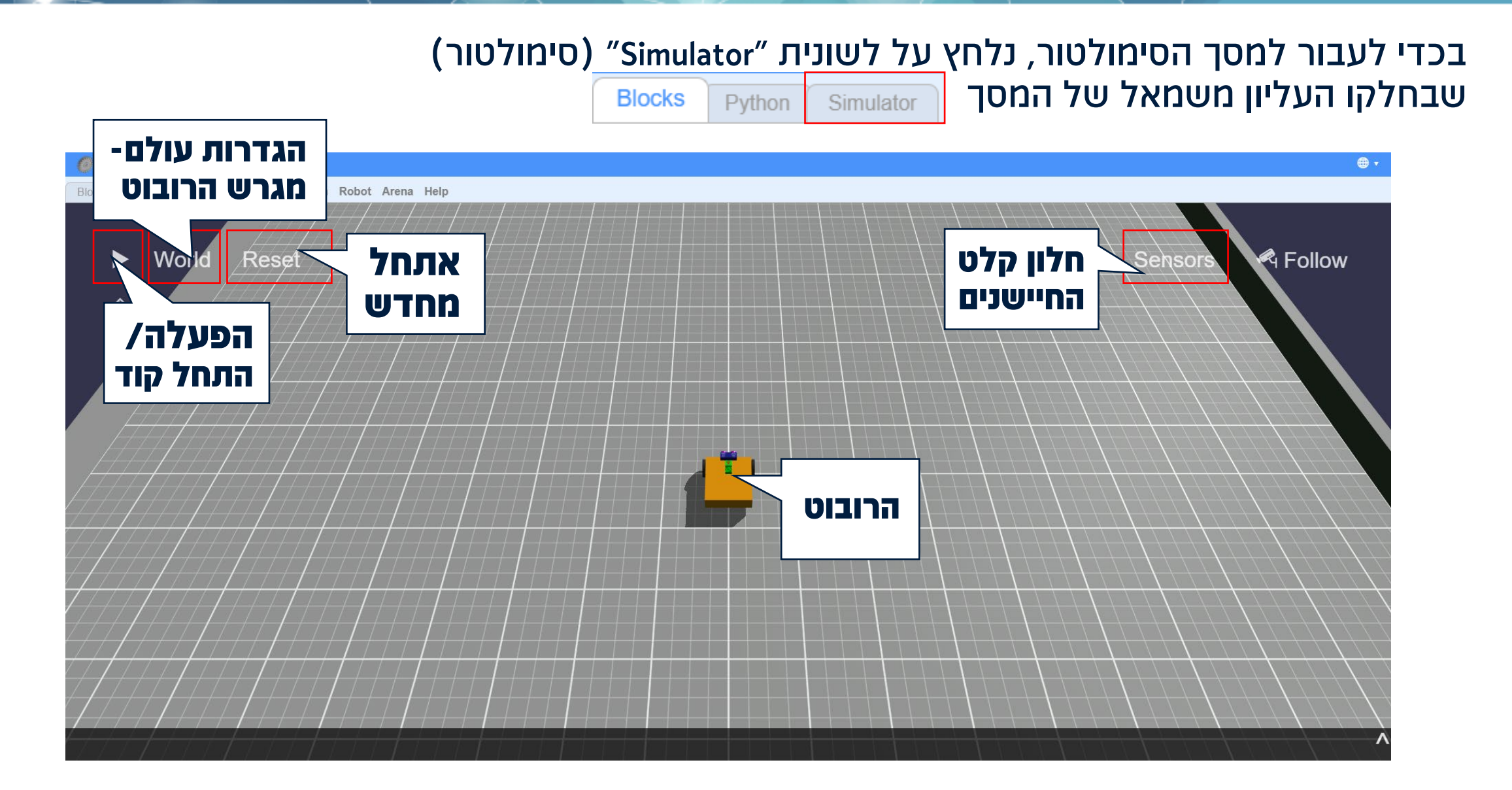

חשיבה מחשובית כורובוטיקה ווו

# סרגל הפקולות

כמו בסביבת הסקראץ', גם בסימולטור הGearsBot גוררים את הבלוקים מ"סרגל הפקודות" ומחברים אותם זה לזה.

> סוגי הפקודות אשר קיימות בסימולטור הן נרחבות: משליטה בהנעת הרובוט, ועד יכולת ביצוע חישובים מתמטיים מורכבים סולי הכלוקים שאנו נפתאם כהם יהיו אסול: תנועה (Motion), חיישנים (Sensors), צלילים (Sound), שליטה (Control),

> > היגיון (Logic), לולאות (Loops), מתמטיקה (Math), וטקסט (Text).

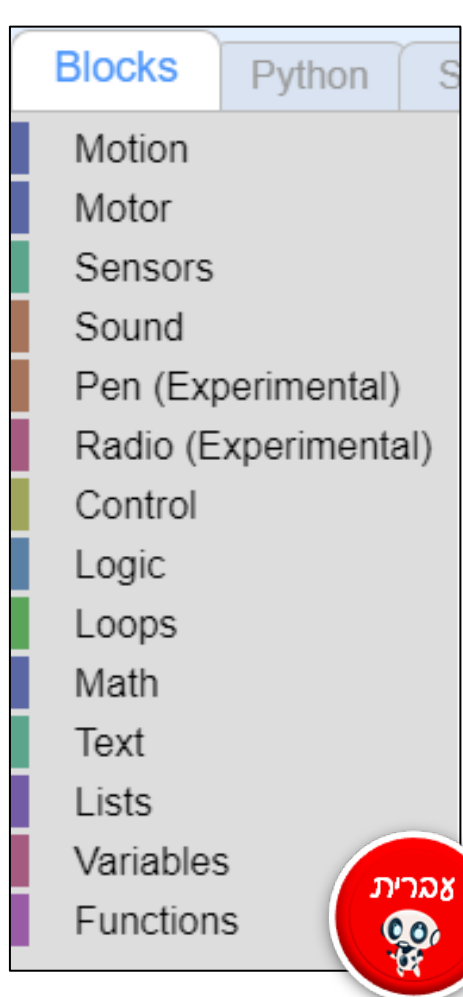

חשיבה מחשובית כיייקה ווובוטייקה.

### בלוקים של תנועה - Motion

#### בעזרת סוג בלוקים אלו, אנו יכולים להגדיר לרובוט כמה וכיצד יפעיל את גלגליו

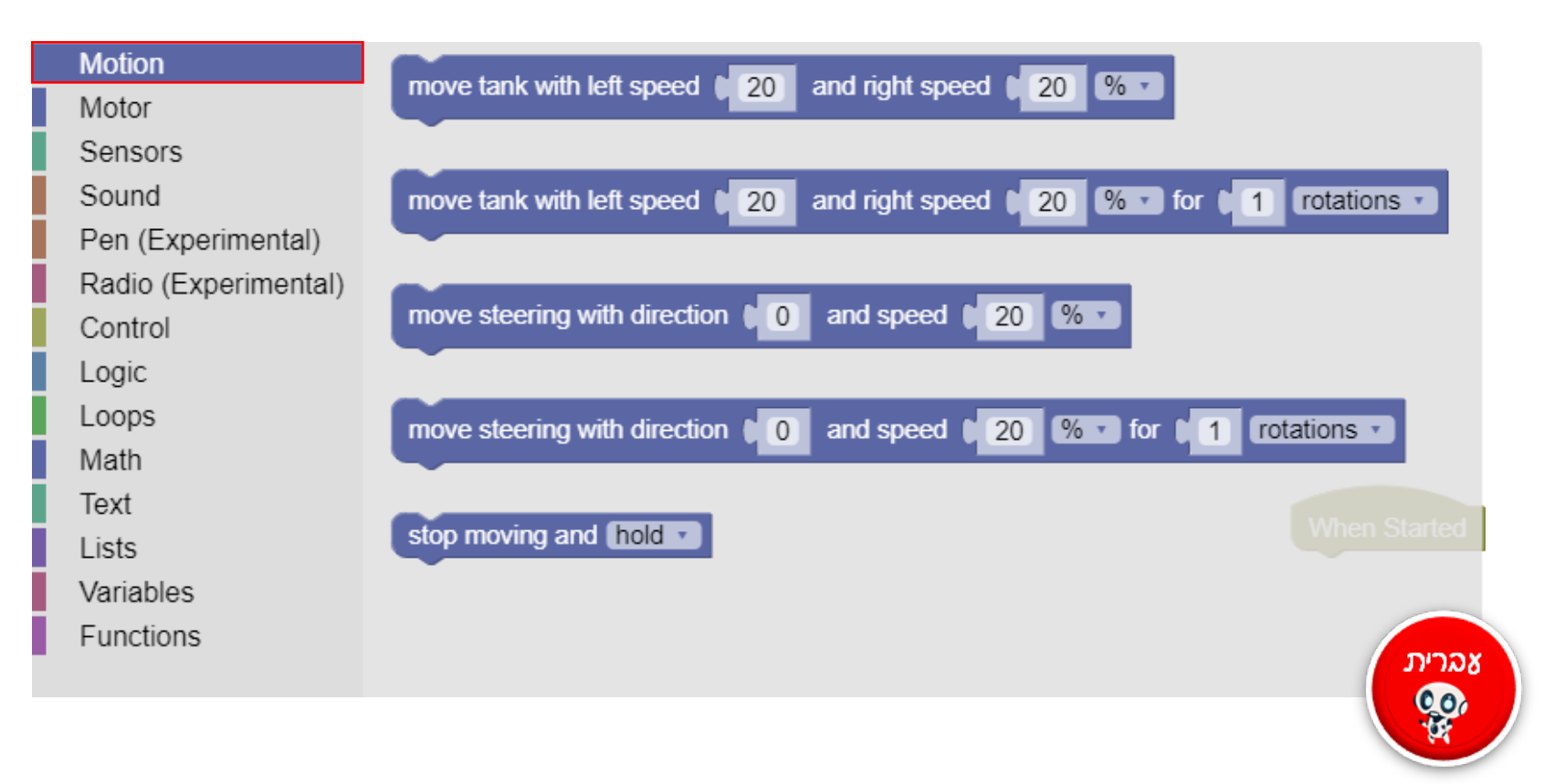

חשיבה מחשובית כייקה ווובוטייקה.

### **Move tank – הנעת טנק**

#### בלוק הקידוד הזה מאפשר קביעה של מהירות כל אחד מצדדי הרובוט.

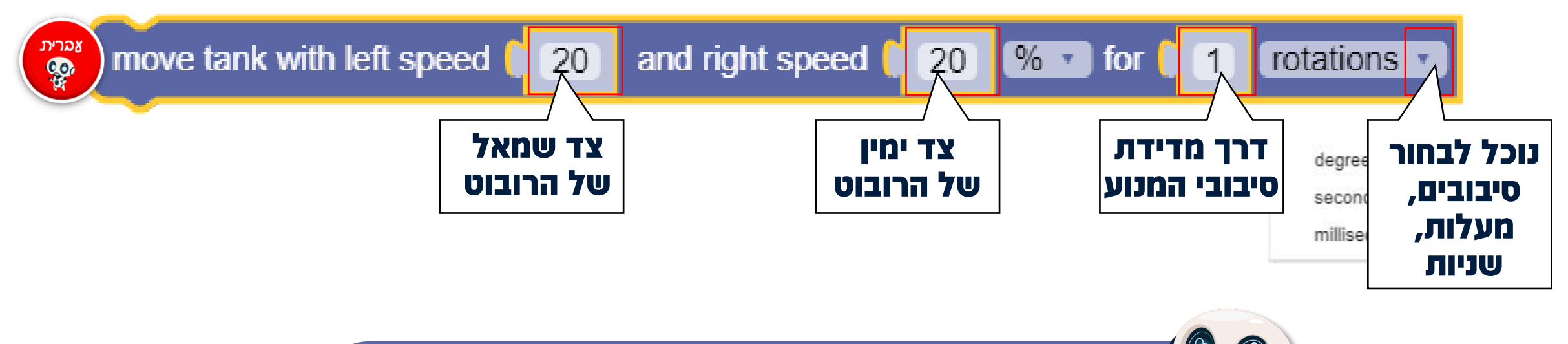

חשיבה מחשובית כיייקה ווובוטיקה.

> **כדי לבצע פניה:** נגדיר שמפירות אחד בצדדים של ברובוט תביה איטית, או מפירה, **יותר** מבצד בשני.

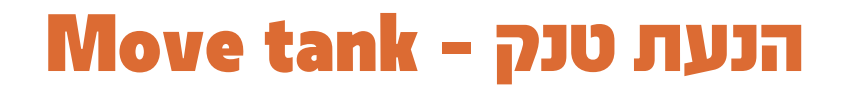

בלוק קידוד זה מורכב בצורה דומה לבלוק הקודם רק שעבורו אין הגדרת מרחק נסיעה. נשתמש בסוג בלוק זה כאשר נגביל את מרחק הנסיעה בעזרת תנאי או לולאה. (עליהם נלמד בהמשך).

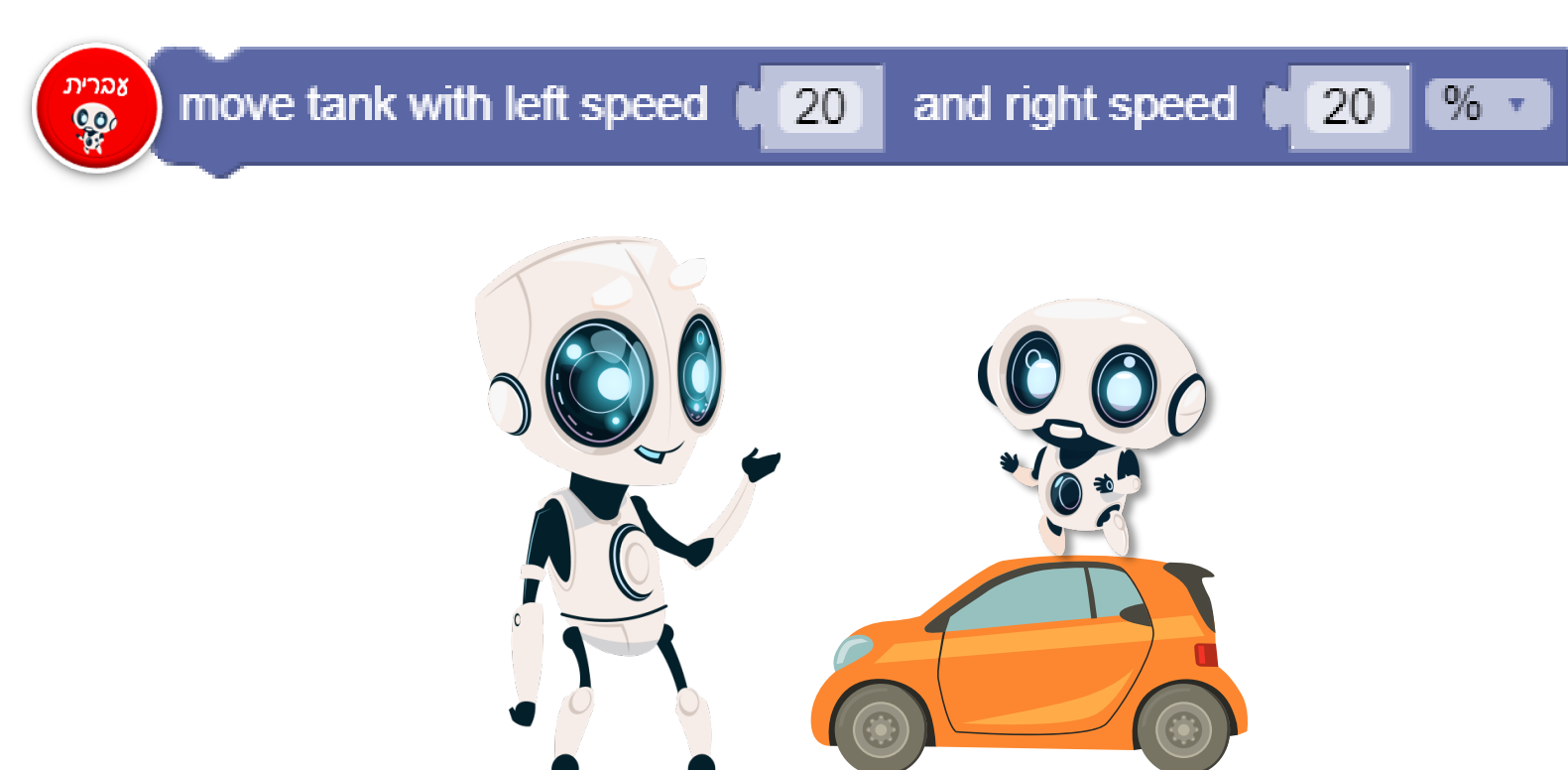

חשיבה מחשובית כיייקה ווובוטייקה

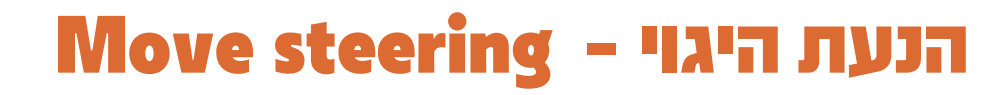

בדומה לפקודות הנעת טנק, גם פקודות הנעת ההיגוי שולטות על שני גלגלי הרובוט. בעזרת סוג פקודות זה, אנו שולטים בכיוון (direction) הנסיעה של הרובוט. **ערכי הכיוון נעים בין 100 ו 100-.** 

חשוב לזכור כי כאשר מזינים 100 הרובוט יפנה על ידי נסיעה קדימה בעזרת **גלגל ימין** ונסיעה אחורה **בגלגל שמאל.** 

> עבור בלוק הנעת ההיגוי הזה אנו צריכים לבחור את **כיוון** הנסיעה **ומהירות** הנסיעה

> > % 🔹 for

20

rotations •

move steering with direction **0** and speed **20** %

move steering with direction

אַגרית ניית

חשיבה מחשובית ורובוטיקה

> עבור בלוק הנעת ההיגוי הזה אנו צריכים לבחור את **כיוון** הנסיעה, **מהירות** הנסיעה, ואת **מרחק** הנסיעה

> > and speed

0

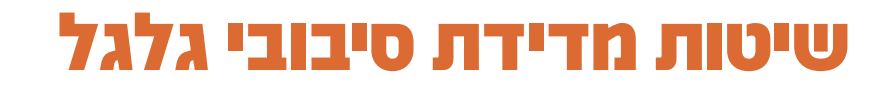

ברשימת הגלילה שבסוף תיבת הקוד ניתן לבחור את אופן מדידת המרחק אותו הרובוט ייסע. ניתן לבחור באחת מהאופציות הבאות: rotations, seconds,degrees

חשיבה מחשובית כורובוטיקה

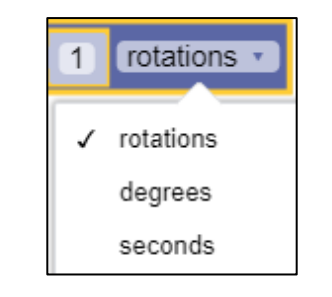

- . אפשרות זו מתייחסת לסיבובי גלגל מלאים. •
- אפשרות זו מתייחסת למעלות אותן המנוע צריך להסתובב, Degrees
   כאשר 360 מעלות יהיו שוות ערך לrotation אחד.
  - Seconds אפשרות זו מתייחסת לשניות בהן המנוע ייסע.

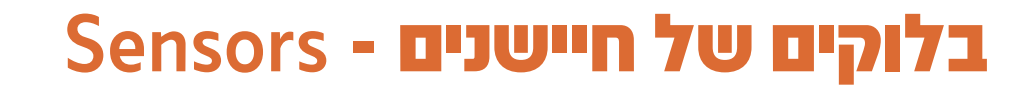

כמו בני אדם, גם הרובוטים יכולים לחוש ולקבל מידע מהסביבה שלהם. השימוש בחיישנים ברובוט דומה מאוד לשימוש של האדם בעברי החוש שלו:

> חיישן המגע = ידי האדם. חיישני האולטרסוני והצבע/אור = עיני האדם.

המשותף לכולם הוא הצורך בקבלת מידע מהסביבה (קלט), על מנת לבצע החלטות שבאות לידי ביטוי בהתנהגות הרובוט (פלט).

לקוטאפ: בהתאם למידע שנקלט על ידי החיישן, הרובוט יקבל החלטה – האם לפנות ימינה או שמאלה במעקב אחר פס? האם הוא קרוב מידי למכשול? וכו׳.

חשיבה מחשובית **ייםה**ורובוטיקה

### Sensors - בלוקים של חיישנים

#### בעזרת סוג בלוקים אלו, אנו יכולים להשתמש בחיישנים אשר נמצאים על הרובוט

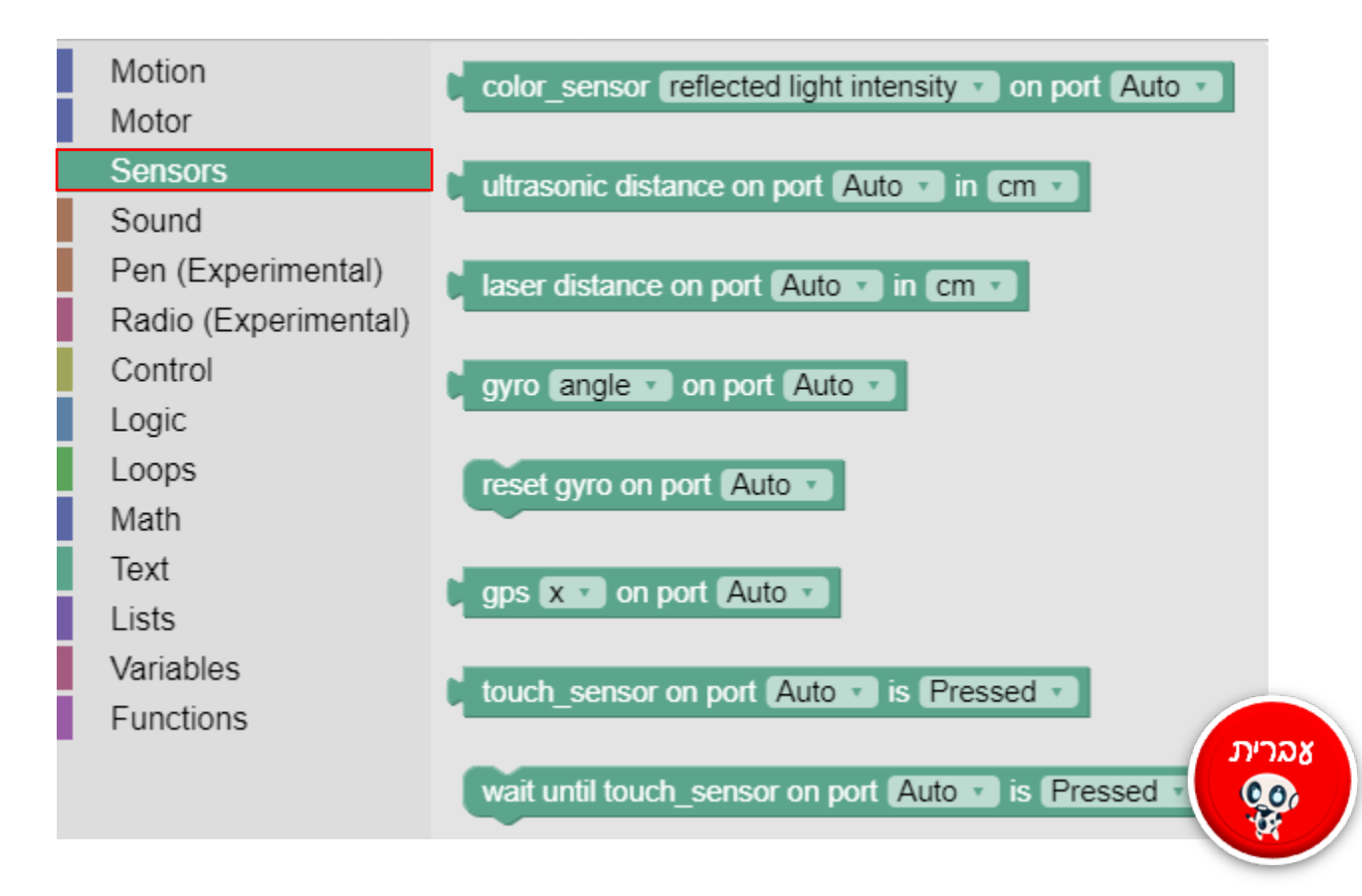

חשיבה מחשובית כייקה ווובוטייקה.

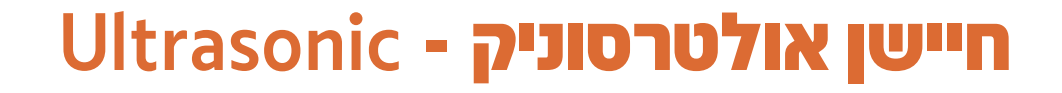

חיישן מסוג זה יכול לזהות את **המרחק** בו הרובוט נמצא ממכשול מסוים. בלוק קידוד זה עובד עם מדד המרחק סנטימטרים.

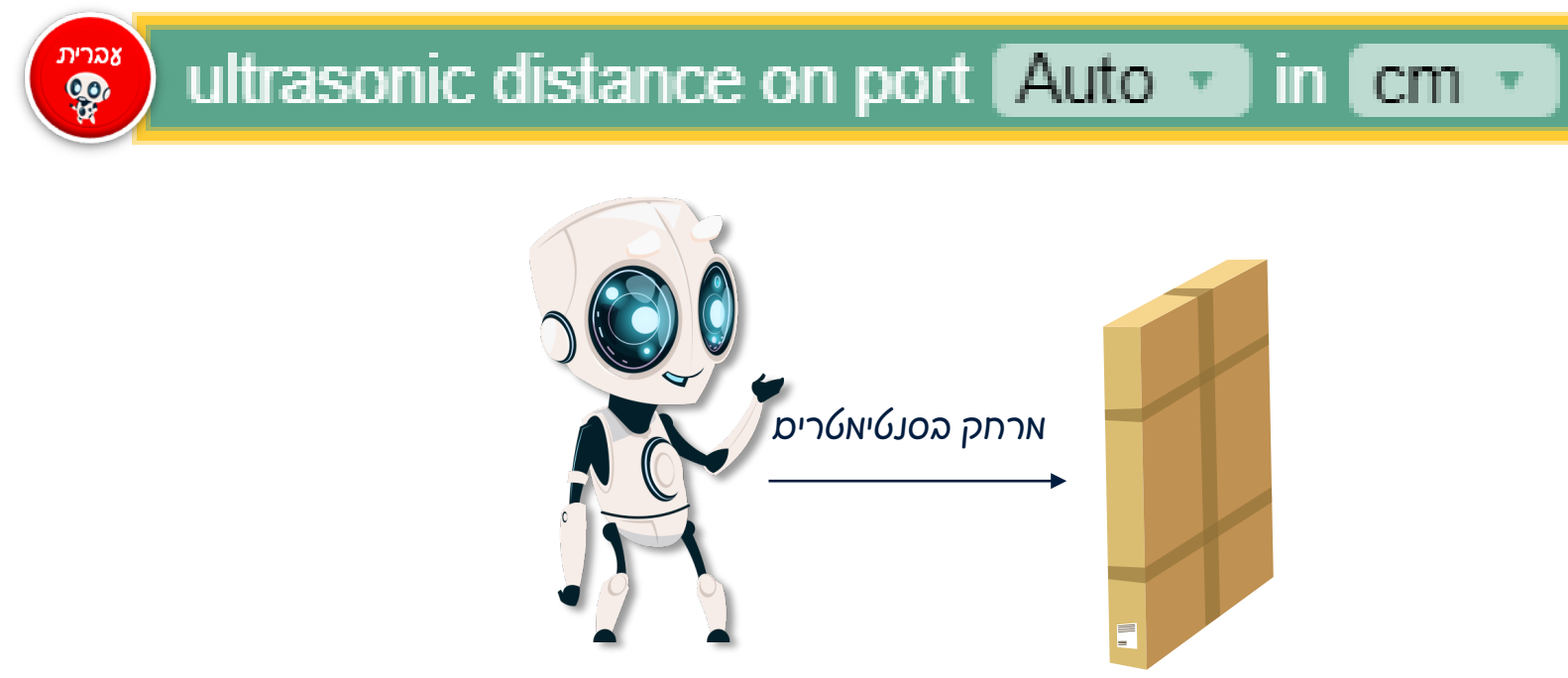

חשיבה מחשובית כיקה ורובוטיקה

לדוגמה: הרובוט ייסע ישר, עד שיגיע למרחק של 10 ס״מ מהאובייקט כשיגיע למרחק זה יעצור.

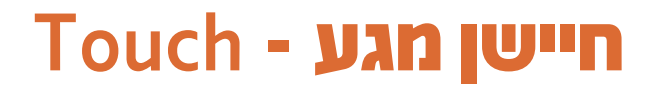

חיישן מסוג זה מסוגל לזהות כאשר הוא **נלחץ**. בעזרת פקודת חיישן המגע, ניתן להגיד לרובוט לבצע פעולות-לאחר שהגיע למקום מסוים - לדוגמה הרובוט יבצע פעולה לאחר שנגע בקיר.

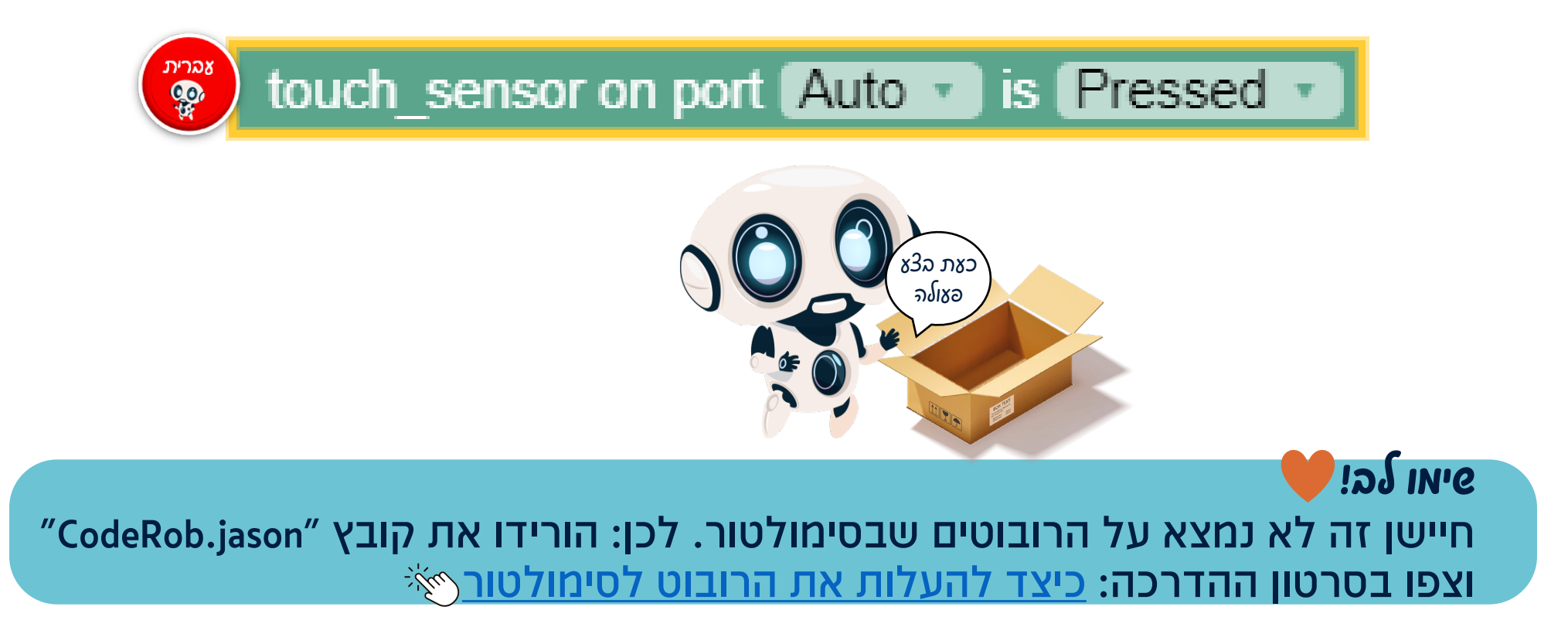

חשיבה מחשובית כייקה ווובוטיקה.

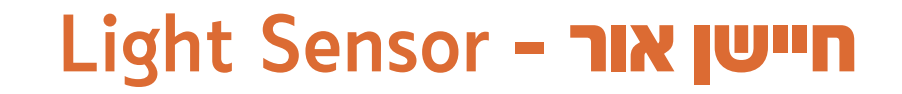

בעזרת בלוק **חיישן האור**, אנו יכולים לקודד את הרובוט לבצע פעולות הקשורות לעוצמת האור החוזר (reflected light intensity) לרובוט. חשוב לדעת כי בסימולטור, חיישן האור משתמש באחוזים של החזרת אור (כך שהטווח הוא בין 0 ו100).

חשיבה מחשובית שורובוטיקה

> בכדי להשתמש בפקודת החזר האור, נגרור את בלוק color sensor (חיישן צבע) אל סביבת העבודה. לאחר מכן, נבחר באפשרות "reflected light intensity" מרשימת הגלילה.

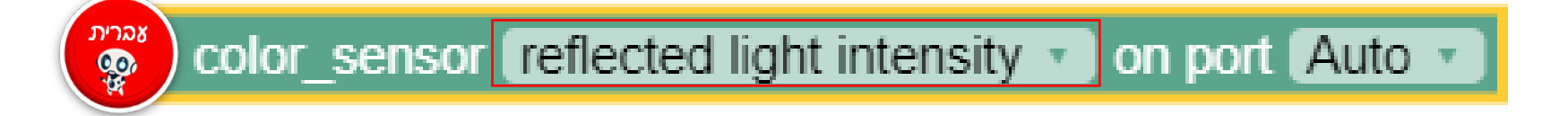

חשוב לזכור! סוג בלוקים זה לרוב ישמש אותנו בתנאים ולולאות.

#### חיישן אור – עוקב קו

בעזרת חיישן האור נוכל לקודד את הרובוט **לעקוב אחר קו**, הרובוט יעקוב אחר <u>קו המתאר </u>של הקו **וינוע בזיגזג**. לצורך כך נשתמש בלולאות **״חזור עד ש..."** 

> שיאו √כּ!♥ מהירות הנסיעה בכל אחת מהלולאות יכולה להשתנות בהתאם ל**עובי** הפס אחריו עוקבים.

> > חשוב לזכור!

ניתן להשתמש בעוקב קו של חיישן האור לא רק למעקב אחר פס שחור, אלא למעקב אחר כל גוון עם ניגודיות גבוהה לגוון הרקע עליו הוא מונח.

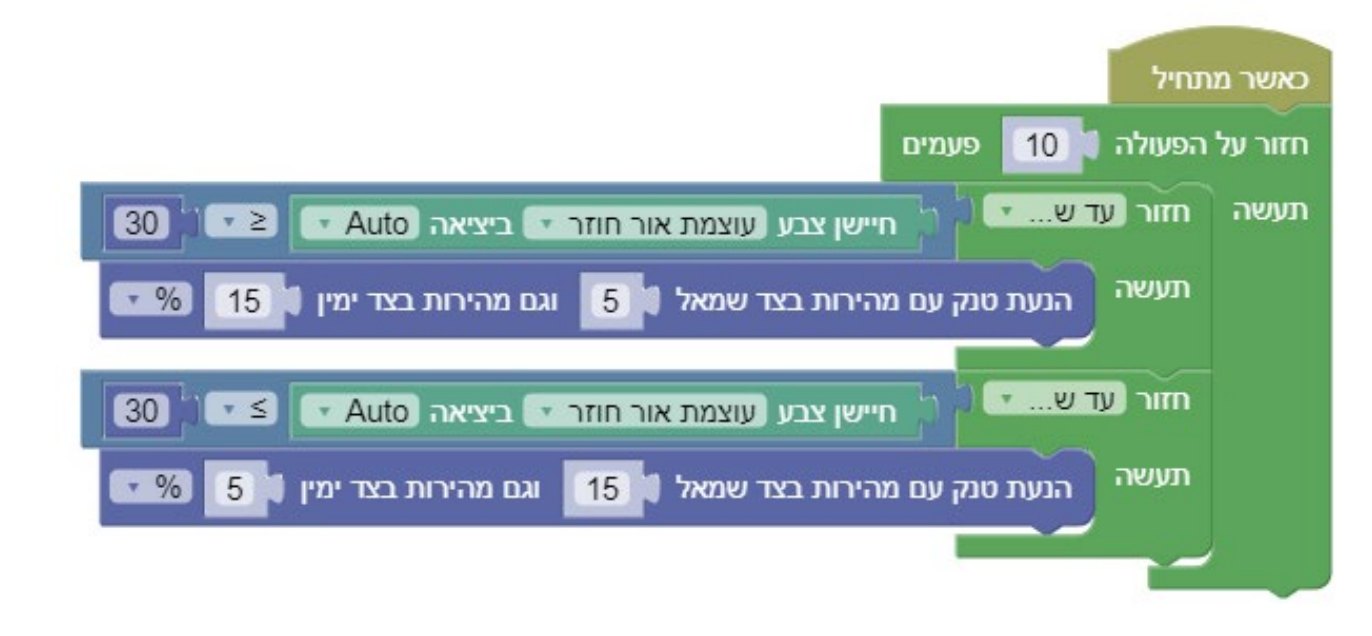

חשיבה מחשובית כייורובוטיקה

### Color Sensor - **חיישן צבע**

בעזרת בלוק **חיישן הצבע**, אנו יכולים לקודד את הרובוט לבצע פעולות הקשורות לצבע (color name). בכדי להשתמש בחיישן הצבע, נבחר בבלוק color sensor (חיישן צבע) מלשונית החיישנים, ומרשימת הגלילה נבחר ב״שם צבע״ (Color name)

color\_sensor color name 
on port Auto

### חשוב לדעת על חיישן הצבע

חיישן הצבע יכול לעבוד רק עם הצבעים אשר הוגדרו מראש בסימולטור. כאשר מקדדים עם חיישן זה, **חשוב מאוד** לדייק באיות שם הצבע, אחרת הקוד לא יעבוד

#### שמות הצבעים בסימולטור:

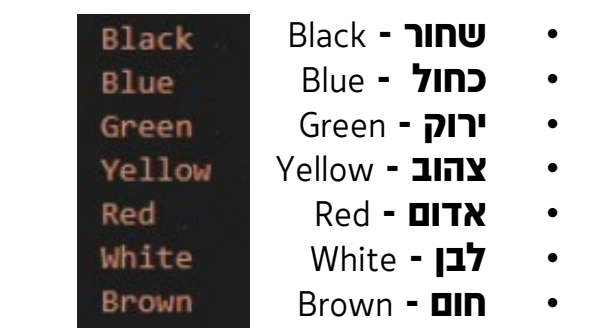

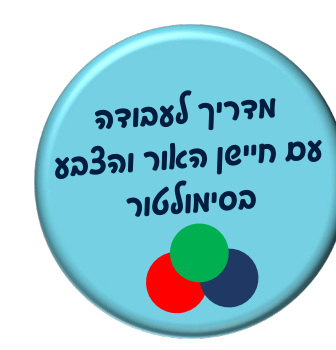

חשיבה מחשובית כיקה ווובוטיקה

#### חיישן צבע – עוקב קו

גם בעזרת חיישן הצבע נוכל לקודד את הרובוט **לעקוב אחר קו**, הרובוט יעקוב אחר <u>קו המתאר של הקו</u> **וינוע בזיגזג**. לצורך כך נשתמש בלולאות **״חזור עד ש..."** 

> שיאו √כּ!♥ מהירות הנסיעה בכל אחת מהלולאות יכולה להשתנות בהתאם ל**עובי** הפס אחריו עוקבים.

> > חפות לכור! אייע איות נכון של בעבודה עם חיישן הצבע, איות נכון של

שמות הצבעים חשוב מאוד להצלחת הקוד. שימו לב ל<mark>אות ראשונה גדולה וסדר אותיות</mark> נכון!

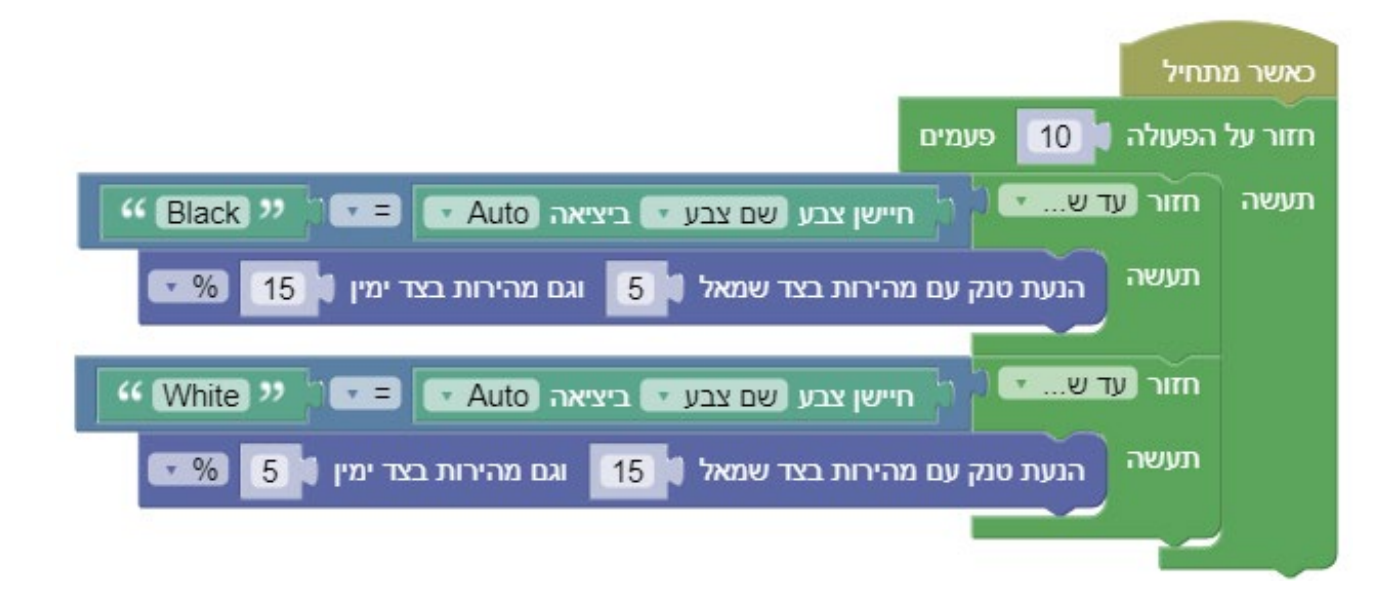

חשיבה מחשובית ַ**יייםורובוטיקה** 

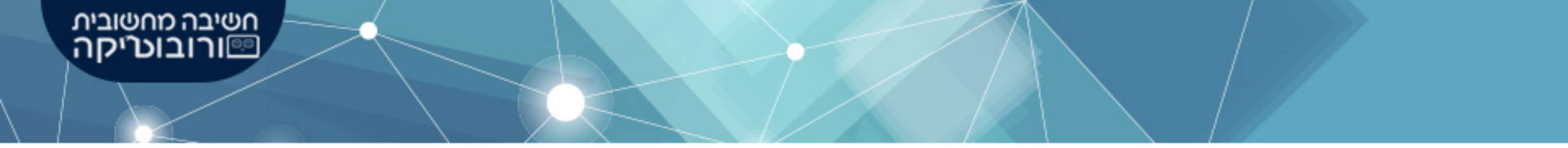

#### שימו לב לאופן בו נחבר את הבלוקים לקידוד החיישן

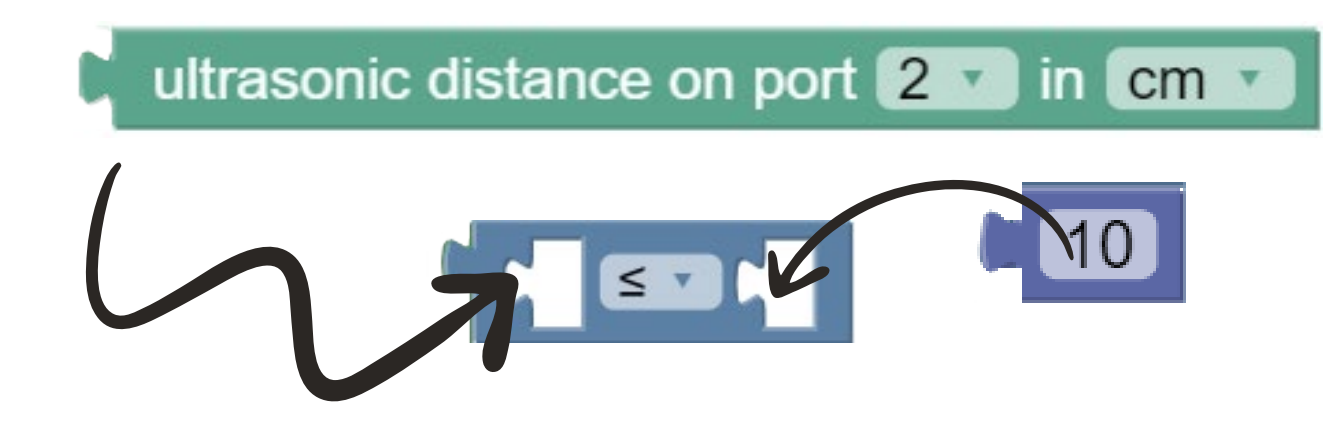

### Sound - בלוקים של צלילים

#### בעזרת סוג בלוקים אלו, נוכל להגדיר לרובוט לדבר ולהשמיע צליל

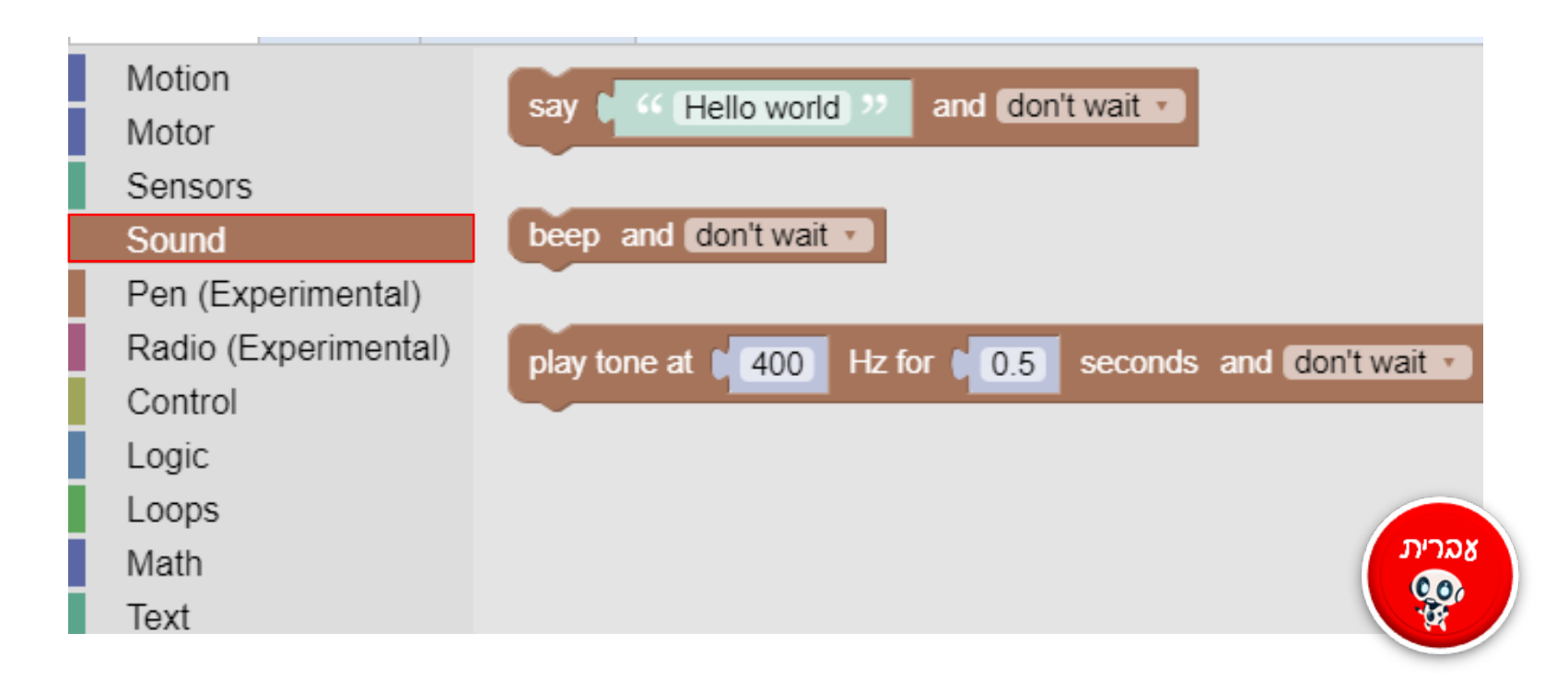

חשיבה מחשובית כ**ורובוטיקה** (

# Sound - בלוקים של צלילים

#### בפקודה זו נוכל להזין ערך מילולי אותו הרובוט יאמר (הערך חייב להיות בשפה האנגלית)

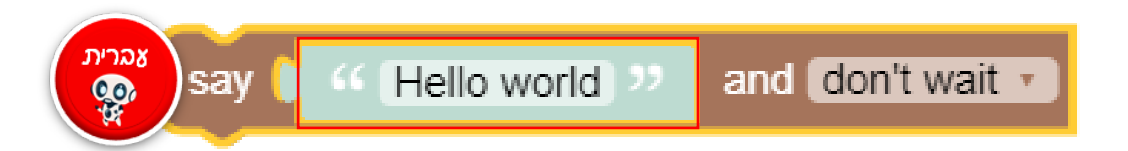

חשיבה מחשובית כייקה ווייקה

פקודת הביפ (beep) תגרום לרובוט להשמיע צליל פעם אחת

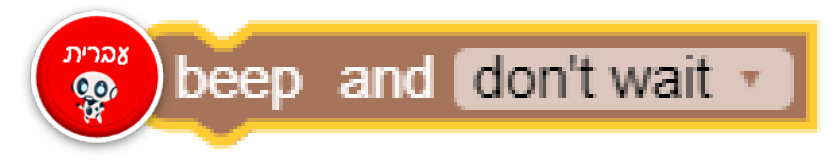

שיאו **לכ! ליש** באפשרותכם להגדיר לרובוט שיחכה עד לסיום הדיבור (wait for completion), או שיעבור לבלוק הקידוד הבא מבלי לחכות (don't wait)

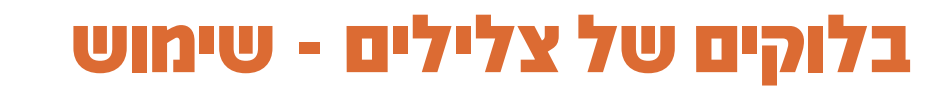

#### נרצה להשתמש בבלוקים של צליל בשני מצבים:

- 1. כאשר חלק מהאתגר או משימה מבקשים שימוש בצליל
  - 2. כ<u>שיטת דיבאגינג (Debugging</u>) לקוד שקודדנו

משמעות המונח דיבאגינג (Debugging) הוא ניפוי שגיאות: **בדיקת הקוד שלנו על מנת למצוא היכן נמצאת השגיאה.** אנו יכולים לגרור את בלוק ה beep לדוגמא לתוך לולאה ובצורה כזו לספור כמה פעמים היא חוזרת על עצמה.

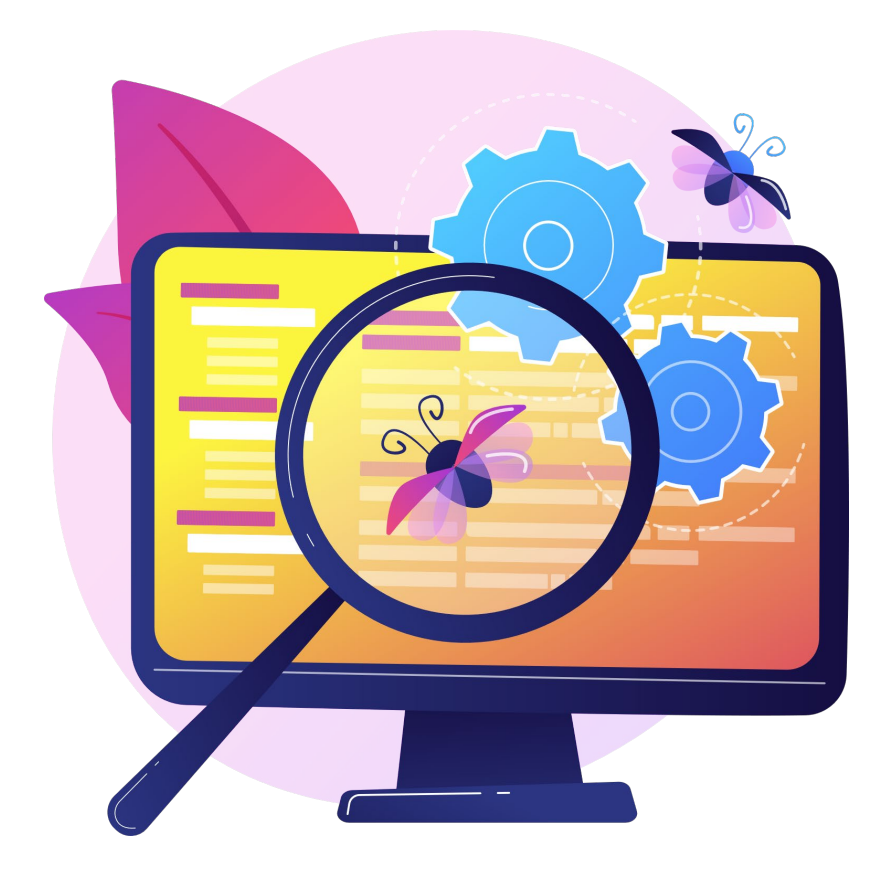

חשיבה מחשובית ורובוטיקה

### Control - בלוקים של שליטה

#### בעזרת סוג בלוקים אלו, אנו יכולים לתזמן פעולות בקוד הרובוט

**בלוק ה״חכה״** (Sleep for) משתמש בבלוק מסוג ערך מספרי, וניתן לקבוע בעזרת רשימת הגלילה, בין שניות ומילישניות

בלוק ה״זמן״ (time) מחזיר את ערך הזמן הנוכחי כמספר Unix

**בלוק ״יציאה מהתוכנית״** (exit program) מפסיק את התוכנית הנוכחית שרצה. שימו לב כי לא ניתן לחבר אחריו שום בלוק

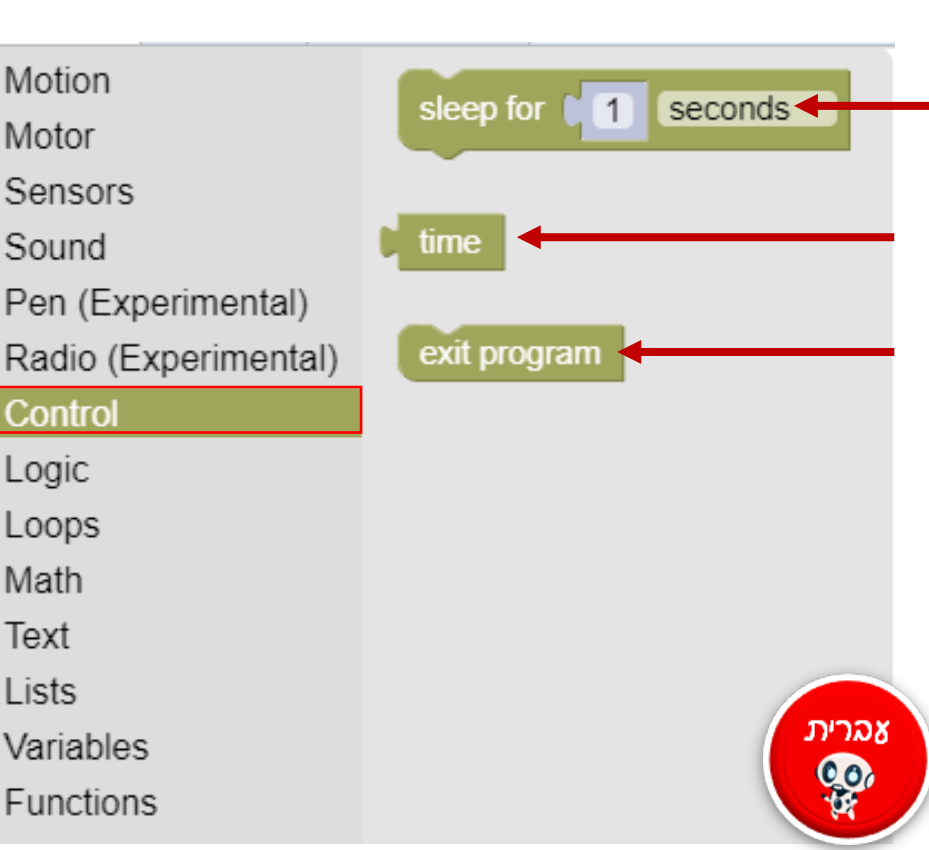

חשיבה מחשובית כיייקה ווובוטייקה.

### Logic **- בלוקים של היגיון**

בעזרת סוג בלוקים אלו, ניתן לקודד תנאים. נוכל לקודד את הרובוט לפעול בצורה המותאמת לתשובה שקיבל. על מנת לעשות זאת נרכיב שאלה (תנאי) באמצעות בלוקים מלשונית ה Logic(היגיון).

חשיבה מחשובית **יי⊡ורובוט'יקה** 

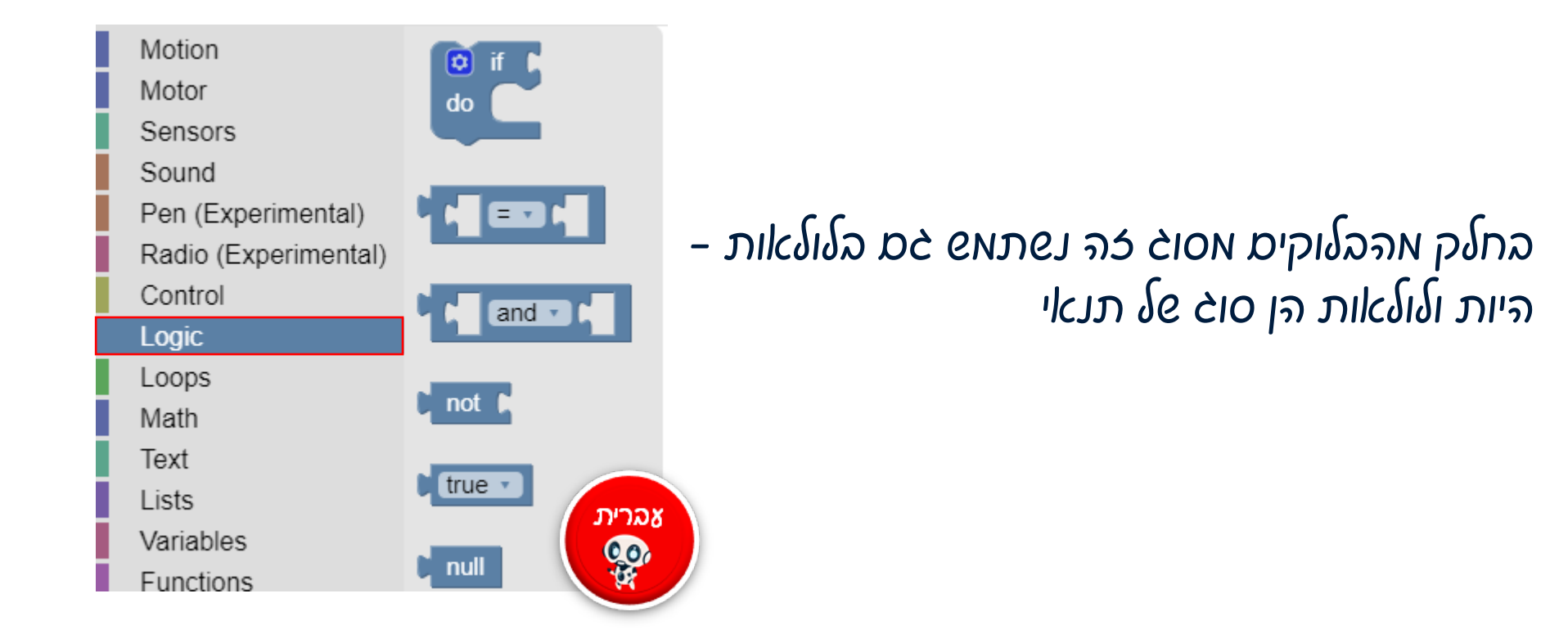

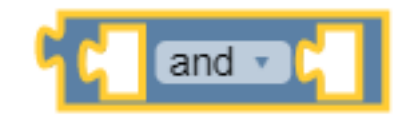

בלוק ה״וגם/או״ - מאפשר לנו ליצור תנאי מורכב המתייחס לשני תנאים שונים

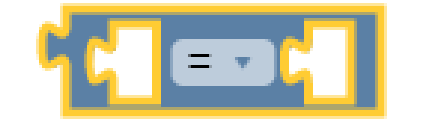

**בלוק ההשוואה** - נשתמש בבלוק זה כאשר נרצה להשוות, מספרית או מילולית, בין שני ערכים

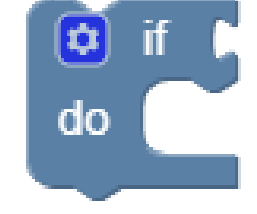

חשיבה מחשובית ַ**יייםורובוטיקה** 

# בלוקים של היגיון - Logic

**בלוק התנאי הבסיסי -** בחלקו העליון נחבר את הבלוקים המהווים את התנאי עצמו. בחלקו הפנימי נקודד את הפעולות שנרצה שהרובוט יבצע בהינתן כי תוצאת התנאי יוצאת חיובית

# בלוקים של לולאות - Loops

#### בעזרת סוג בלוקים אלו, אנו יכולים לקודד שהרובוט **יחזור** על הפעולה שלו **מספר פעמים** או לפי תנאי מסוים

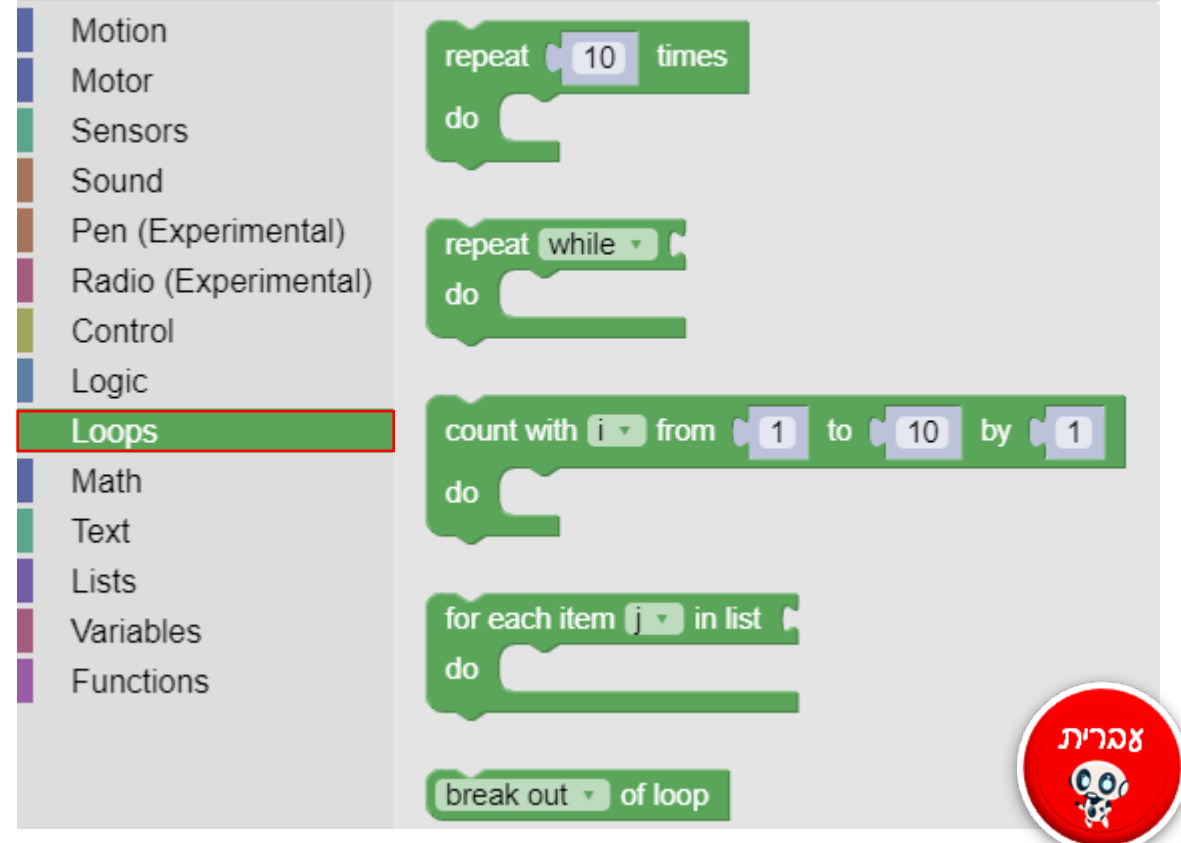

חשיבה מחשובית כייקה ווובוטייקה.

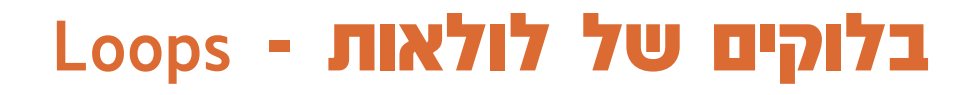

**בלוק התנאי הבסיסי הוא ״חזור [ ] פעמים״** (repeat [ ] times). בלוק זה משתמש ב״ערך מספרי״ על מנת לדעת כמה פעמים עליו לחזור על רצף הפקודות המופיעות בתוכו

חשיבה מחשובית כיורובוטיקה

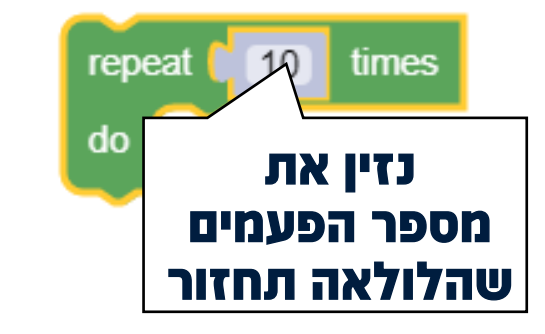

**בלוק ה״חזור״** (Repeat) מאפשר יצירת לולאה התלויה בתנאי. אנו נגרור פקודות מלשוניות ה Sensors (חיישנים), logic (היגיון), ו-Math (מתמטיקה) בזמן קידוד בלוק זה. בעזרת רשימת הגלילה, ניתן לבחור אם התנאי הוא ״עד ש...״ (Until) או ״כל עוד״ (while) התנאי המחובר ללולאה מתקיים.

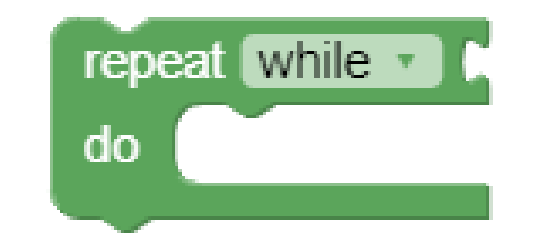

### Math - בלוקים של מתמטיקה

#### אנו נשתמש בסוג בלוקים זה כאשר אנו מקודדים עם חיישנים, תנאים, ו/או לולאות

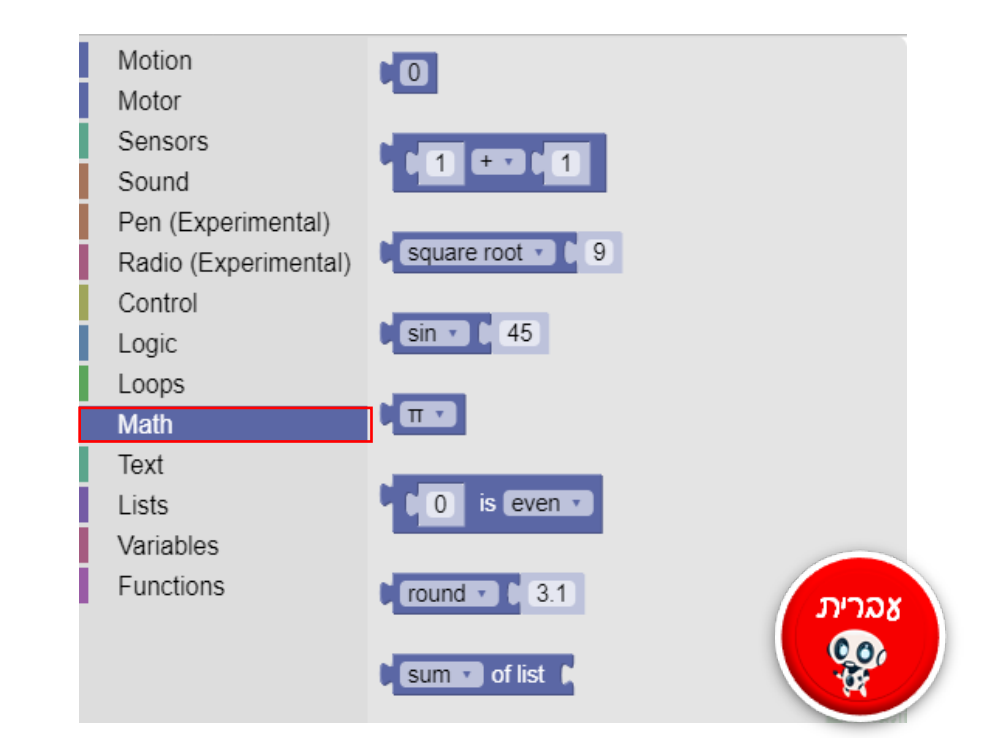

חשיבה מחשובית כיייקה ווובוטייקה.

> כפי שניתן לראות, יש מגוון רחב של אפשרויות מתמטיות אשר ניתן לקדד בעזרת סימולטור הגירסבוט. מתוכן, במדריך זה, נציג רק את הבלוקים בהם הכי נפוץ להשתמש.

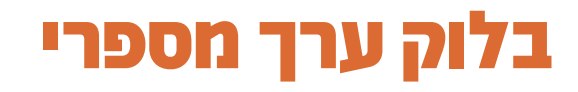

סוג הבלוק המתמטי הבסיסי ביותר הוא **בלוק הערך המספרי**, ערכי בלוק זה יכולים להיות: שליליים, חיוביים, או 0 נרצה להשתמש בבלוק זה כאשר אנו מקודדים **תנאי מספרי** 

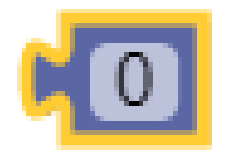

חשיבה מחשובית כורובוטיקה ווי

| - :ancir                                   | When Started                                                         |  |
|--------------------------------------------|----------------------------------------------------------------------|--|
| פי קוד זה, הרובוט ייסע ישר עד שהחיישן      | repeat until ▼ C ultrasonic distance on port Auto ▼ in cm ▼ ≤ ▼ C 40 |  |
| האולטרסוניק מזהה כי המרחק בינו ובין מכשול, | do move tank with left speed (20) and right speed (20) %             |  |
| קטן או שווה ל40.                           |                                                                      |  |
| egrees כן, הרובוט יפנה לצד ימין. 🔹 🔹       | move tank with left speed 30 and right speed -30 % for 190 degrees   |  |
|                                            | stop moving and hold v                                               |  |

### בלוק פעולה מתמטית

#### מדובר בסוג בלוק מעט יותר מורכב, ולכן השימוש בו יהיה פחות נפוץ

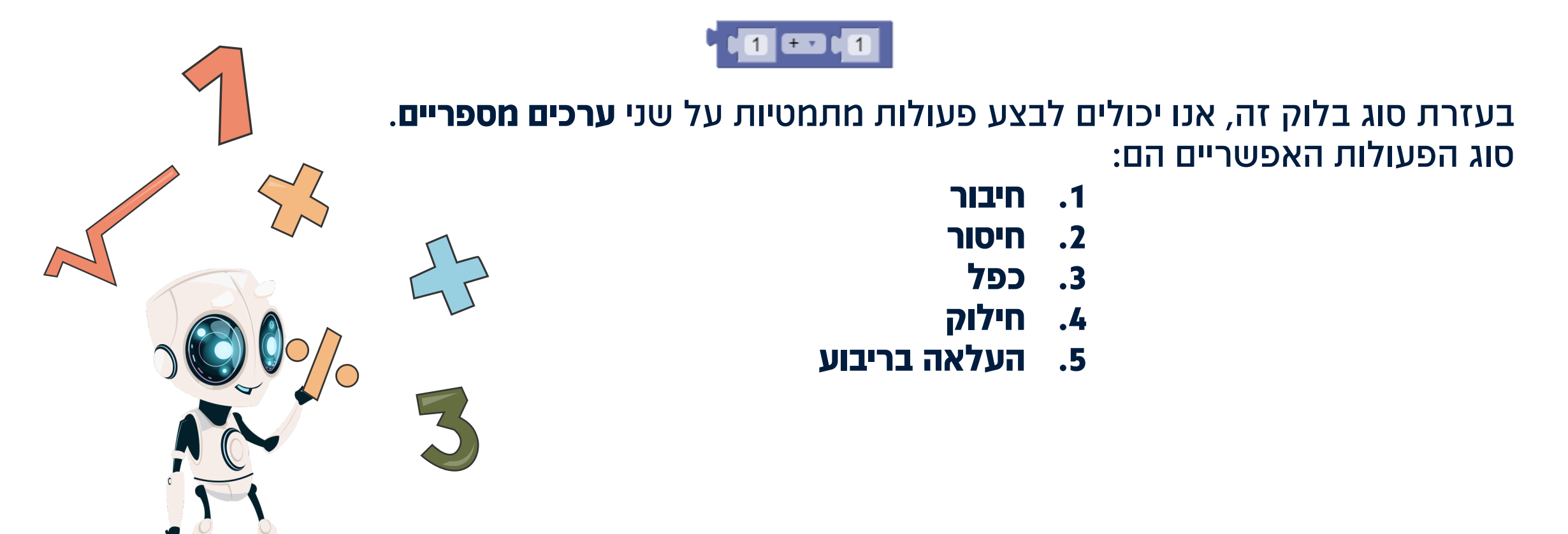

חשיבה מחשובית כייקה (ייקה)

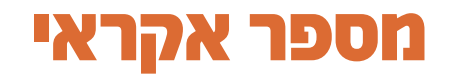

#### בעזרת בלוק זה ניתן לקודד שהרובוט יגריל מספר אקראי בין שני **ערכים מספריים**

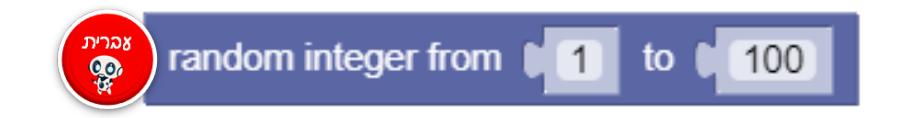

חשיבה מחשובית כייקה (מורובוטיקה)

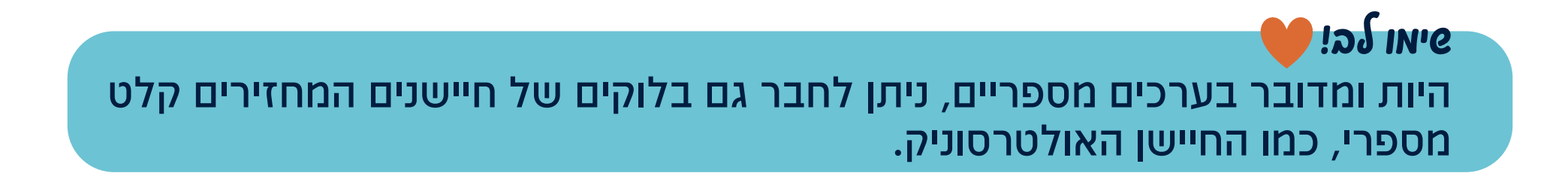

### Text - בלוקים של טקסט

#### בעזרת סוג בלוקים זה, אנו יכולים לבצע פעולות הקשורות לערכים מסוג שרשרת (String) אלו **ערכים מילוליים.**

הבלוק הבסיסי בסוג בלוקים זה הוא **בלוק ערך מילולי**. אנו נשתמש בסוג בלוקים זה כאשר אנו מקודדים עם חיישנים, תנאים, ו/או לולאות העובדים עם ערכים מילוליים

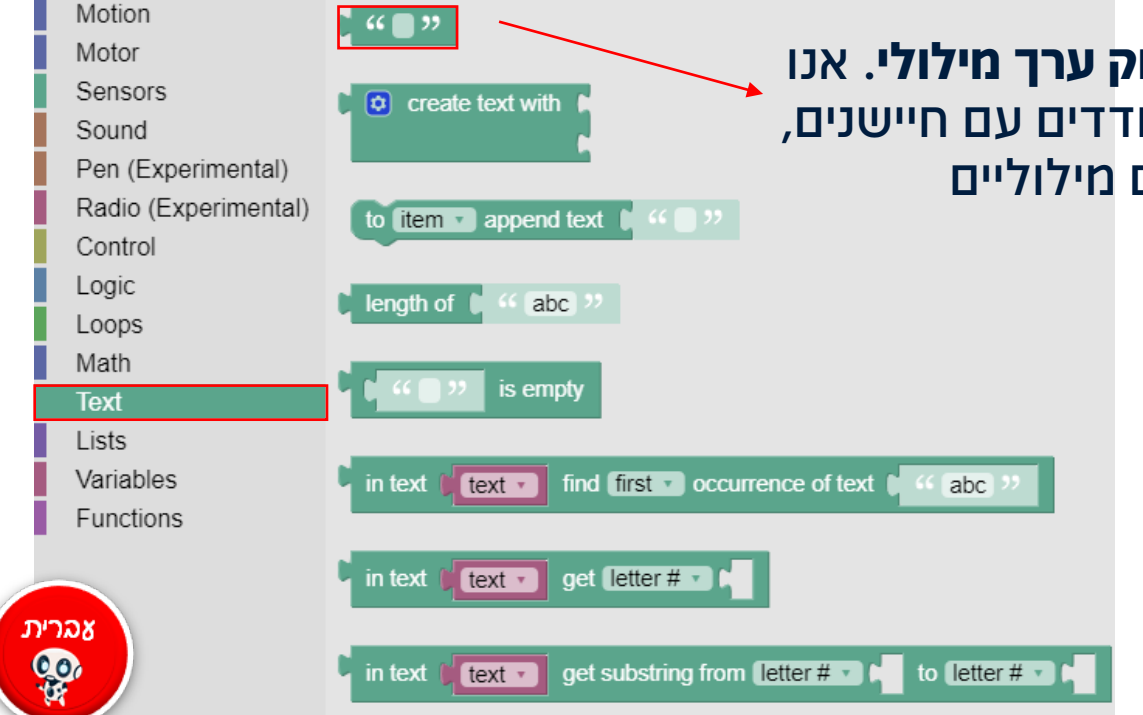

חשיבה מחשובית ַ**יייורובוטיקה** 

### print -בלוק ההדפסה

בלוק נוסף מסוג בלוקים של טקסט, הוא בלוק ההדפסה (Print)

print

abc

חשיבה מחשובית כיקה ורובוטיקה

> בעזרת בלוק זה אנו יכולים לבצע Debugging (דיבאגינג) שמשמעותו בדיקה של הקוד שלנו על מנת למצוא היכן נמצאת השגיאה (כפי שראינו בבלוקים של צלילים, אנו יכולים לגרור את בלוק הbeep לתוך לולאה ובצורה כזו לספור כמה פעמים היא חוזרת על עצמה).

> > פלט בלוק זה מופיע בתחתית חלון הסימולטור

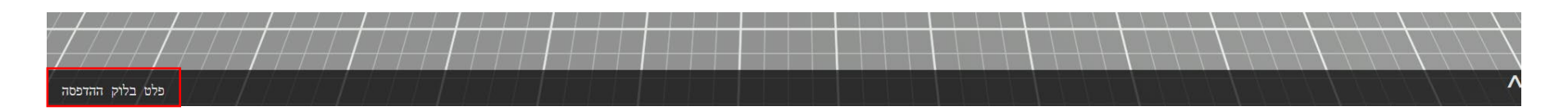

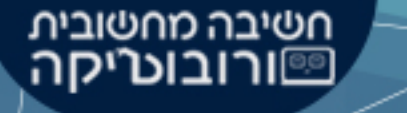

# לסיכום

סימולטור הגירסבוט מכיל פקודות רבות ואפשרויות מגוונות, מדריך זה מקיף את הפקודות השימושיות ביותר. הלמידה מתבצעת דרך חשיבה, התנסות וטעייה. ככל שתתנסו יותר, תלמדו ותתקדמו יותר.

אנו מאחלים לכם למידה מוצלחת והתנסות חוויתית. בהצלחה רבה© 8וות חשיבה מחשובית ורובוטיקה